# LEIGHTRONIX, INC.

# CONTROL PRODUCTS

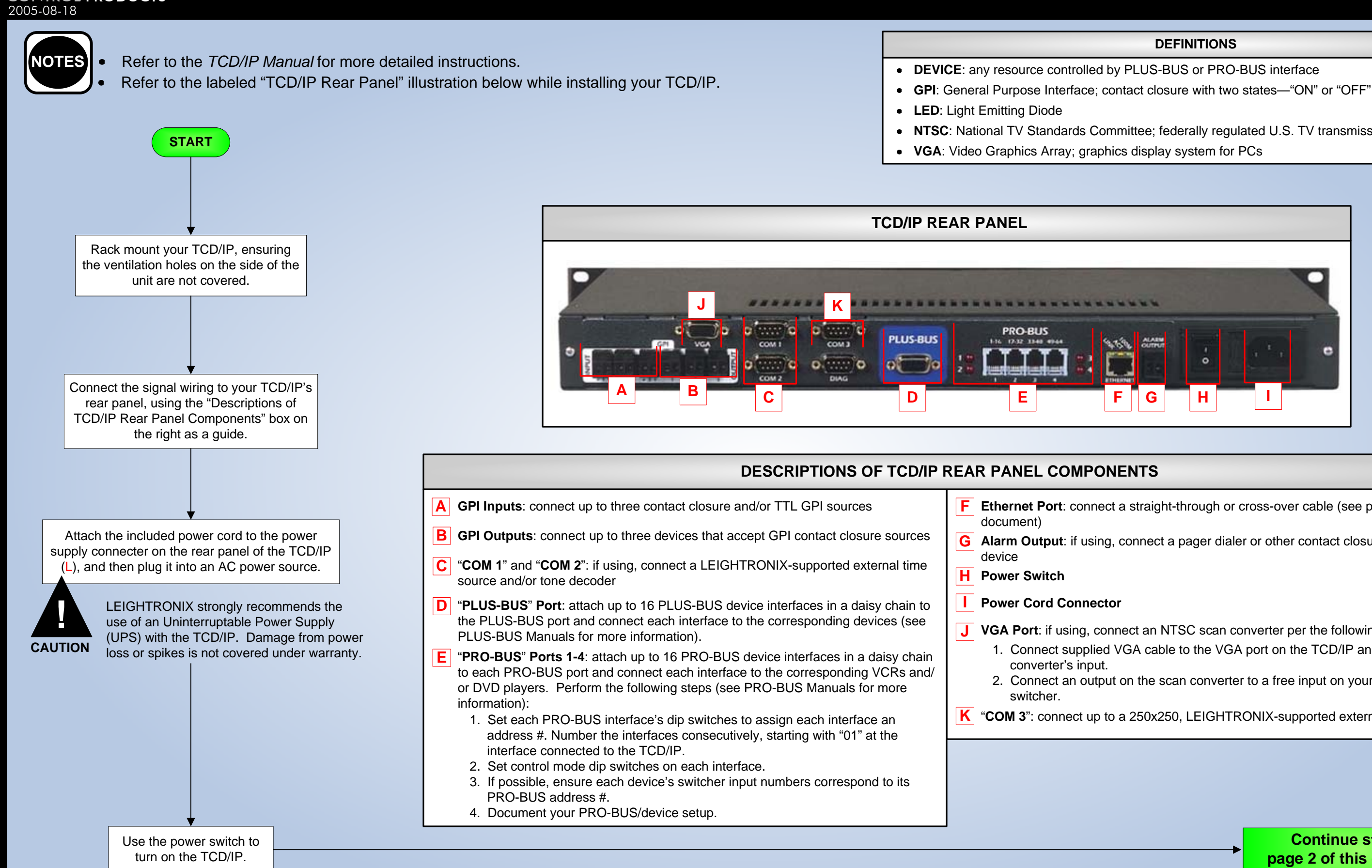

# TCD/IP INSTALLATION QUICK GUIDE

TCD/IP PAGF 1

## DEFINITIONS

NTSC: National TV Standards Committee; federally regulated U.S. TV transmission standard

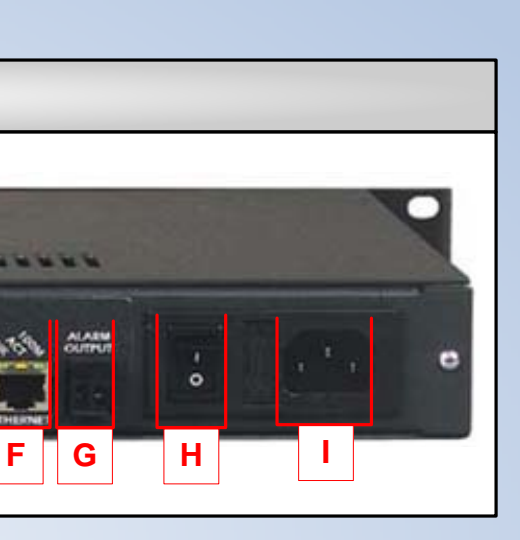

**F** Ethernet Port: connect a straight-through or cross-over cable (see page 2 of this

**G** Alarm Output: if using, connect a pager dialer or other contact closure warning

**J** VGA Port: if using, connect an NTSC scan converter per the following steps: 1. Connect supplied VGA cable to the VGA port on the TCD/IP and the scan

2. Connect an output on the scan converter to a free input on your external

**K COM 3**": connect up to a 250x250, LEIGHTRONIX-supported external switcher

Continue steps on page 2 of this document.

# TCD/IP INSTALLATION QUICK GUIDE

### TCD/IP PAGE 2

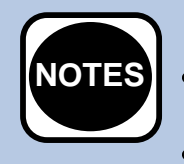

- To access a remote TCD/IP through the Internet, contact your Internet
- service provider and network administrator for more information.
- For more information on serial PC management, refer to the TCD/IP Manual.

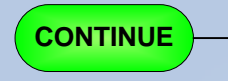

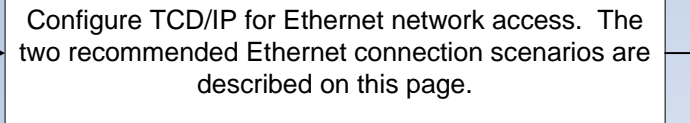

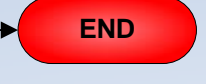

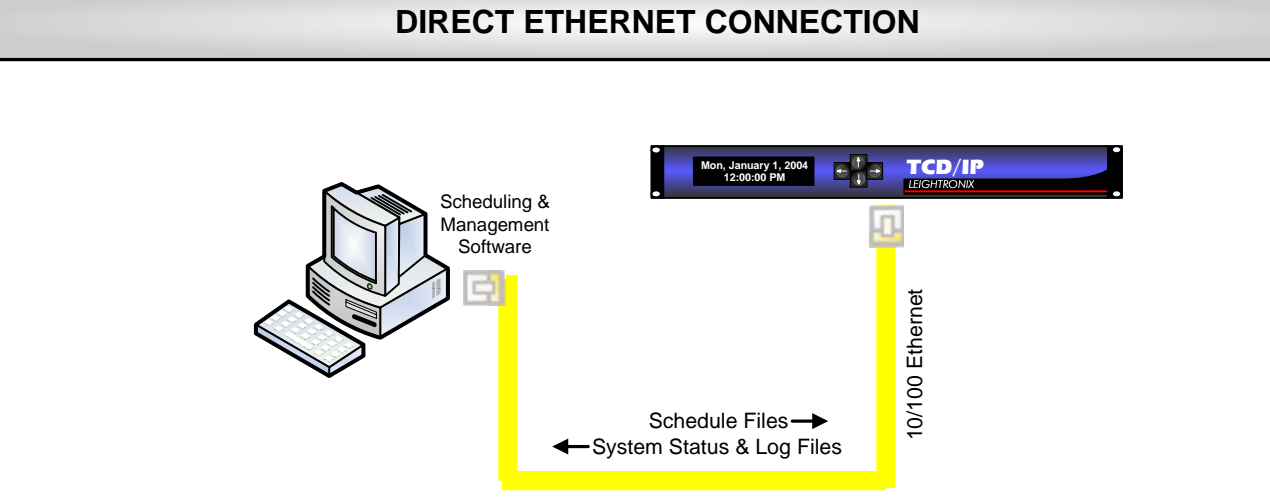

### Connect TCD/IP directly to a PC per the following steps:

- 1. If necessary, install and configure a 10/100 BASE-T Ethernet Network Interface Card (NIC) on the PC. Refer to the NIC documentation and technical support for further instructions.
- 2. PC NETWORKING ADDRESSES: obtain your PC's TCP/IP networking IP address and subnet mask from Windows (see the TCD/IP Manual or your computer manual for more detailed instructions).
- 3. TCD/IP NETWORKING ADDRESSES: Enter the following IP and subnet mask addresses into the front panel of your TCD/IP (refer to "Entering TCP/IP Addresses into TCD/IP Front Panel" at right):
  - IP address: one number above your PC's IP address (for ex., if your PC's IP address is 10.255.9.15, set your Controller to 10.255.9.16)
  - Subnet mask: your PC's subnet mask address •
- 4. Using a cross-over RJ-45 Ethernet cable, connect the TCD/IP Ethernet port (F) to the PC's NIC.
- 5. Ensure the TCD/IP and PC have been properly configured for Ethernet network access by checking to see that the yellow LED above the Ethernet port is on. If the yellow LED does not turn on, check the following:
  - Proper addresses have been entered into the TCD/IP front panel .
  - Crossover cable was used to attach TCD/IP to PC

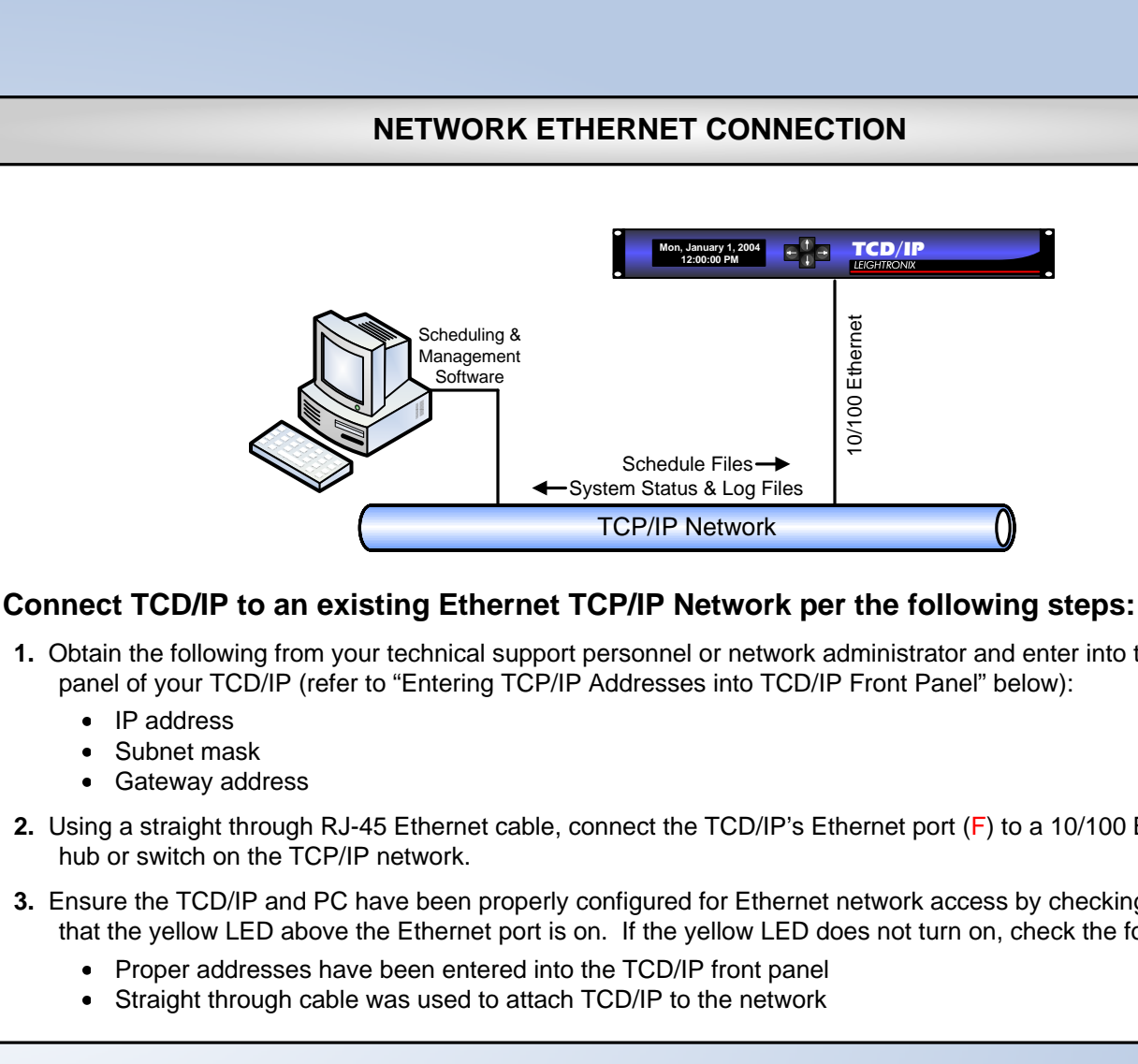

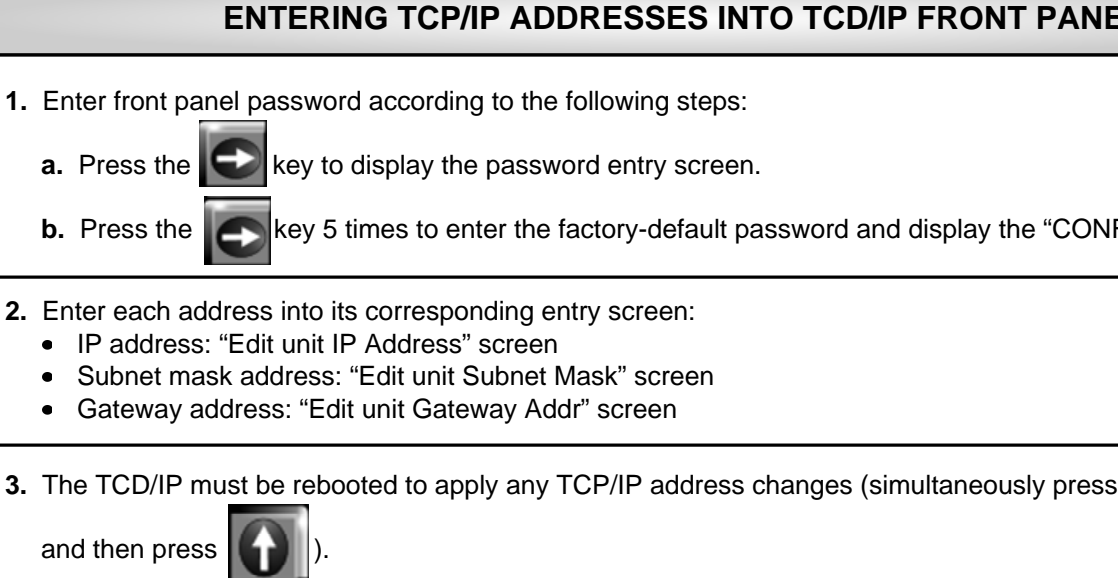

### LEIGHTRONIX, INC. CONTROL PRODUCTS 2005-08-18

# NETWORK ETHERNET CONNECTION

| Mon, January 1, 2004                     | TCD/IP<br>LEIGHTRONIX |
|------------------------------------------|-----------------------|
| Schedule Files→<br>em Status & Log Files | 10/100 Ethernet       |
| CP/IP Network                            | 0                     |

1. Obtain the following from your technical support personnel or network administrator and enter into the front

2. Using a straight through RJ-45 Ethernet cable, connect the TCD/IP's Ethernet port (F) to a 10/100 BASE-T

3. Ensure the TCD/IP and PC have been properly configured for Ethernet network access by checking to see that the yellow LED above the Ethernet port is on. If the yellow LED does not turn on, check the following:

## ENTERING TCP/IP ADDRESSES INTO TCD/IP FRONT PANEL

key 5 times to enter the factory-default password and display the "CONFIG MENU" screen.

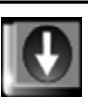

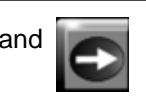